# superbooks 4.0

## User's Manual

By Justin Boyd

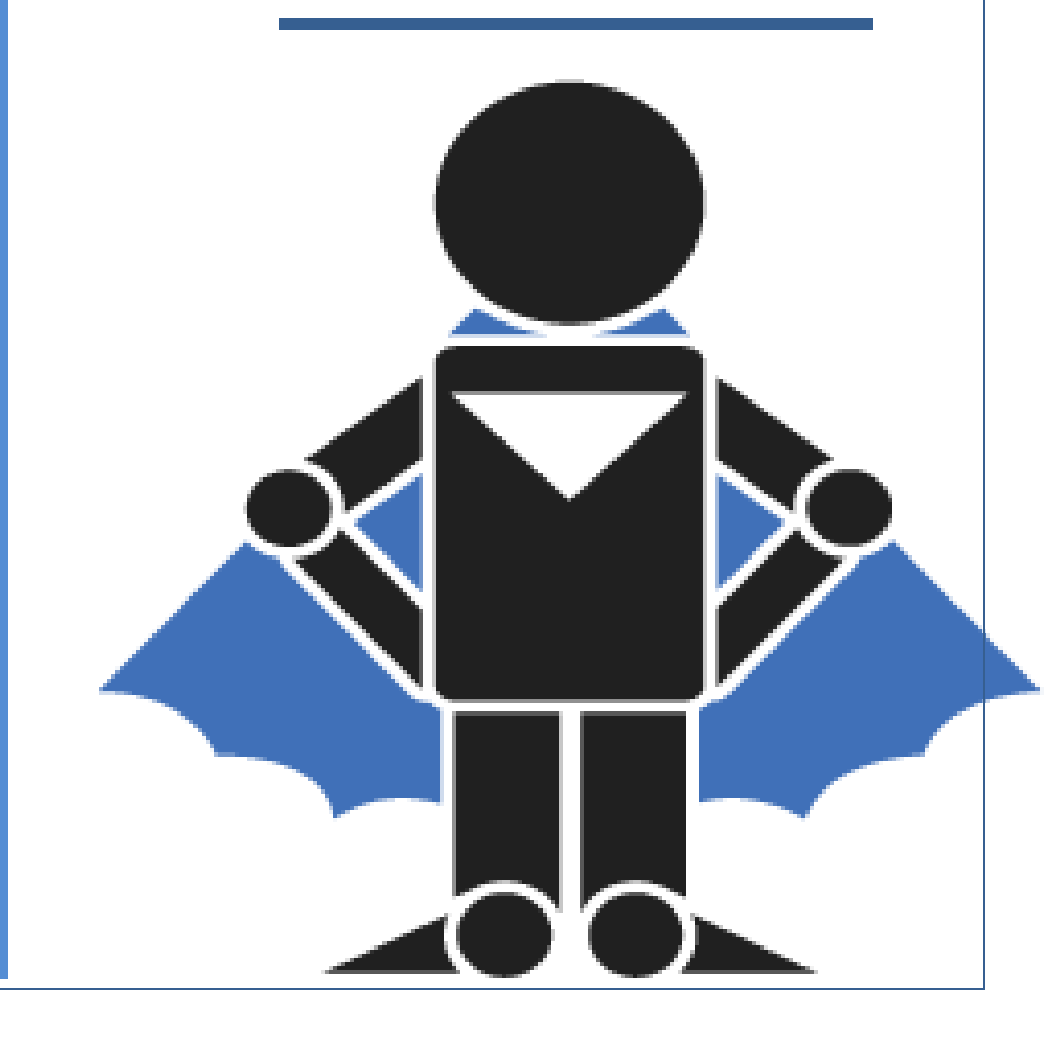

## **Table of Contents**

| Introduction | 3 |
|--------------|---|
|--------------|---|

### **Getting Started**

| Login Form                    | 3 |
|-------------------------------|---|
| User Interface                | 4 |
| Setting Username and Password | 5 |

### Invoices

| Invoice Navigator    | . 7 |
|----------------------|-----|
| Create a New Invoice | . 7 |
| Modifying an Invoice | . 8 |
| Deleting an Invoice  | . 8 |

### Reports

| Single Invoices Viewer | 10 |
|------------------------|----|
| All Invoices Viewer    | 11 |

#### **More SuperBooks**

| Edit Font   |    |
|-------------|----|
| Edit Color  |    |
| Data Backup |    |
| Help        | 14 |

### Appendices

| Appendix 1: All Invoices Report    | 15 |
|------------------------------------|----|
| Appendix 2: Single Invoices Report | 16 |
| Appendix 3: Main Entry Code        | 17 |
| Appendix 4: Splash Screen Code     | 29 |
| Appendix 5: Login Form Code        | 31 |
| Appendix 6: About Form Code        | 33 |

## **Getting Started**

### Introduction

Welcome to SuperBooks v. 4.0 by Justin Boyd. SuperBooks is an invoice program for web designers, graphic designers and related professions. With SuperBooks you can enter your clients billing information, store it in a database and print out invoices! SuperBooks is designed to handle all of your invoiceing needs.

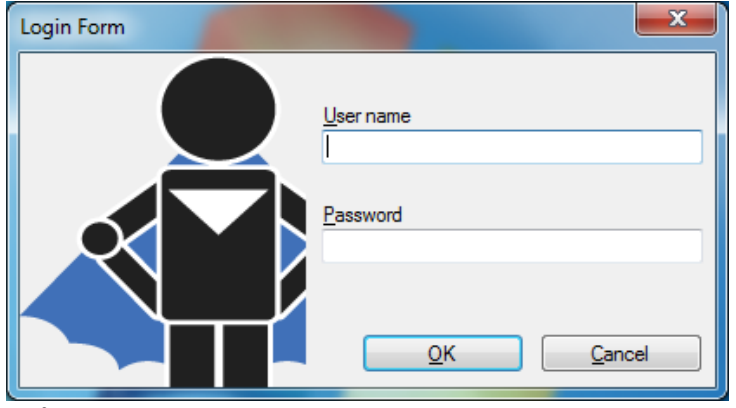

Login Form

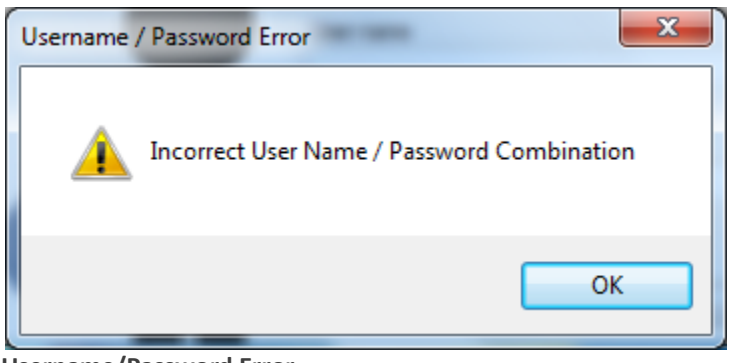

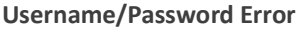

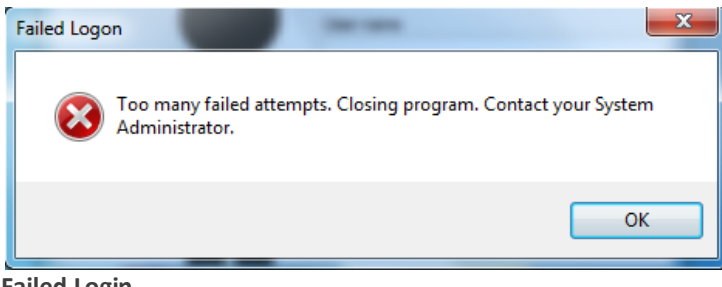

#### Failed Login

After user's third try they will see a Failed Login dialog and then SuperBooks will

### Login Form

Upon launching the SuperBooks file, the user will be presented with a Login Form. By default, the username and password are both Admin (case sensitive) the first time the program is run and will be so until they are changed. It is highly recommended that you change the username and password upon its first run.

For security purposes, the user is allowed three attempts at logging in to the SuperBooks program. Upon a failed attempt the user will see a Username/Password Error dialog notifying them that the username or password they have entered was incorrect. close. Contact your system administrator if you are unable to login or have forgotten your username or password.

#### **User Interface**

The **menu bar**, **tab control** and **status bar** are the main parts of the user interface.

| b SuperBooks 4.0 by Ju <u>File</u> <u>Reports</u> Edit | istin Boyd<br>: <u>T</u> ools <u>H</u> elp |                |             | × |
|--------------------------------------------------------|--------------------------------------------|----------------|-------------|---|
| 🔹 sup                                                  | erbooks                                    |                |             |   |
| INVOICE                                                | VIEWER                                     |                |             |   |
| ≪ ≪  1                                                 | of 6   🕨 🕅   🕂 🗙 🔚                         |                |             |   |
| Client Informat                                        | tion                                       |                |             |   |
| Company:                                               | Apple                                      | Address 1:     | 111 A St    |   |
| First Name:                                            | Albert                                     | Address 2:     | Apt A       |   |
| Last Name:                                             | Adams                                      | City:          | Albuquerque | н |
| Phone:                                                 | 111-111-1111                               | State:         | NM -        |   |
| E-mail:                                                | albert@apple.com                           | Zip:           | 11111       |   |
| Invoice Informa                                        | ation                                      |                |             |   |
| Invoice ID:                                            | 2                                          | Rate:          | 25.00       |   |
| Invoice Date:                                          | ▼■ 01 Jan 2010                             | Hours:         | 30.00       |   |
| Product:                                               | Web Design 🗸                               | Sub Total:     | \$ 750.00   |   |
| Other                                                  |                                            | 🔲 Tax:         | \$ 52.50    | Ŧ |
|                                                        |                                            | Save           | Clear Exit  |   |
| 5/1/2010 4:14:12 PM ::                                 | Enter or Edit Supplemental Addre           | ss Information |             | : |
| inerBooks User Inte                                    | rface                                      |                |             |   |

The menu bar, highlighted in red, in the above image contains your traditional menu functions, as well as some additional tools. SuperBooks features an Invoice Tab for you to enter in your invoice information and a Viewer Tab that shows you a quick, yet complete list of all invoices in the database. The status bar displays the current time as well as userful information and hints based on where the cursor is located within the form.

A more detailed explanation of the user interface and its different areas, functions and parts will be covered throughout this documentation.

#### **Setting Username and Password**

Now that you have logged into SuperBooks for the first time it is highly recommended that you set your username and password.

First, click on the Tools menu and select Set Username and enter a username.

| Set Username                                                                        | ×                    |
|-------------------------------------------------------------------------------------|----------------------|
| Please enter your SuperBooks Usemame.<br>usemame will be used to log into the progr | The OK<br>am. Cancel |
| usemame                                                                             |                      |

Set Username dialog

Second, click on the Tools menu again and select Set Password.

| Set Password                                                                                  | ×            |
|-----------------------------------------------------------------------------------------------|--------------|
| Please enter your SuperBooks Password. This<br>password will be used to log into the program. | OK<br>Cancel |
| password                                                                                      |              |

Set Password dialog

When setting your password it is important to choose a password that you can remember, but that someone could not guess. A strong password is highly

recommended. A strong password is at least eight characters long and should have at least two uppercase letters, two lowercase letters, two special character and two numbers.

## Invoices

SuperBooks is an invoicing program and does just that – accepts your invoices, calculates totals, stores your invoices and generates reports for your clients. Below you will learn how to navigate through your invoices, enter a new invoice, modify and save and invoice and delete an invoice.

#### **Invoice Navigator**

After logging in to SuperBooks, the Invoice Tab is displayed and your invoices are available, having populated their appropriate text boxes. The invoice navigator, located just below the Invoice Tab, allows you to:

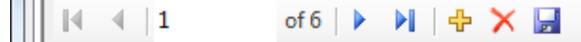

Invoice Navigator

- Scroll through invoices
- Create a new invoice 👎
- Save an invoice 🛃
- Delete an invoice 🔀

#### **Create a New Invoice**

In order to create a new record, click the Create Invoice 💠 button. The Invoice Tab is broken down into two groups:

**Client Information:** enter your client's company and mailing information.

Invoice Information: enter the product, rate and hours information.

By default the rate and hours have a recommended maximum amount. If you enter a rate higher than 150 or more than 40 hours, you will see one of the two warnings displayed below. Simply choose <u>No</u> to confirm your rate and hours, or choose <u>Yes</u> to enter a different number.

| SuperBooks 4.0               | User's Manual | Invoices                           |
|------------------------------|---------------|------------------------------------|
| Rate Out of Bounds Check     |               | Hours Out of Bounds Check          |
| Yes    No   Rate Range Check |               | Yes     No       Hours Range Check |

Finally, once you have created your new invoice, <u>you must save</u>! Your new invoice will not save automatically.

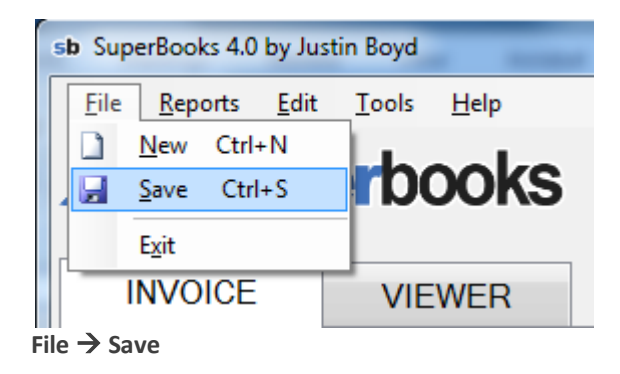

To save your new invoice you have a few different options. You can choose to press the save button avigator, the save button save located below the Invoice Tab. Finally, you can select File and then Save or press Ctrl + S.

### **Modifying an Invoice**

Modifying an invoice is very straightforward. Because your current invoices are displayed in the same text boxes that you use to enter a new invoice, you can simply begin editing any invoice that is displayed on the Invoice Tab.

However, in order for your modifications to save, you must use on of the saving methods discussed above.

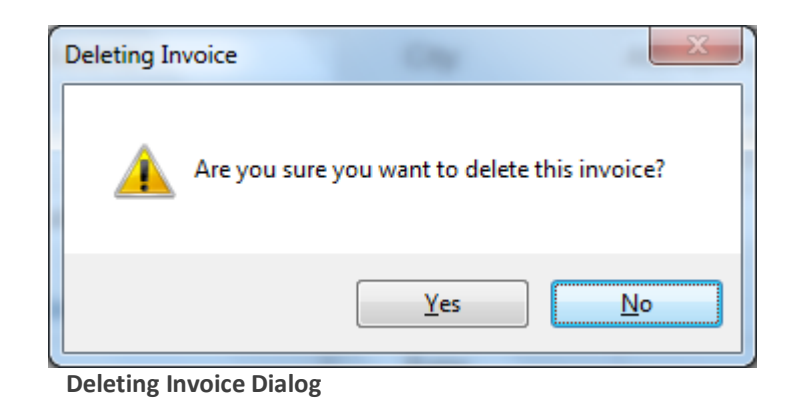

### **Deleting an Invoice**

The user only has one method, for deleting an invoice. Simply press the delete button × on the Invoice Navigator to delete the invoice that is currently being viewed. When the user presses the delete button, a warning dialog will appear asking the user if they are sure that they want to delete the current file. Keep in mind, that if the user chooses Yes, then the invoice will be permanently removed.

## Reports

Now that you know how to create, save and delete your invoices, the next powerful feature available to you in SuperBooks includes Invoice Reports. To access reports, the user can click Reports from the Menu Bar or right click on the anywhere on the Invoice Tab.

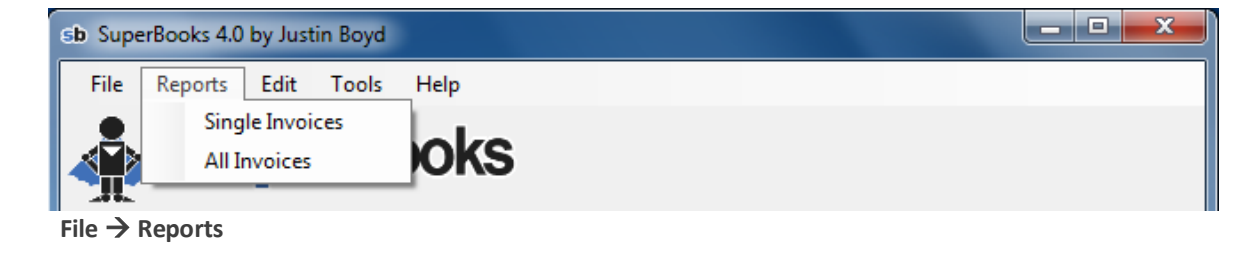

### **Single Invoices**

When you select Single Invoices from the Report menu, the Single Invoices Viewer will open in a separate window.

| 🖳 Super Books - Sir    | ngle Invoices Viewer                                     |                       | _                    | - • <b>×</b> |
|------------------------|----------------------------------------------------------|-----------------------|----------------------|--------------|
| 🔊 🍊 🕉 🍡<br>Main Report | ⊣ + H 5⊒ ⊠ M3 M3 +                                       |                       |                      |              |
|                        |                                                          |                       |                      |              |
|                        |                                                          | superb                | Justin Boyd          | E            |
|                        | Adams, Albert<br>111 A St, Apt A<br>Albuquerque, NM 1111 | Invoice<br>Invoice Da | #: 2<br>te: 1/1/2010 |              |
|                        | Invoice for: Apple                                       | Hours                 | Bata                 |              |
|                        | Service:                                                 | Hours                 | Rate                 |              |
|                        | web Design                                               | 30.00                 | 25.00                |              |
|                        |                                                          | SubTotal:             | \$750.00             |              |
|                        |                                                          | Tax:                  | \$52.50              |              |
| •                      | III                                                      | Total:                | \$802.50             | •            |
| Current Page No.: 1    | Total Page No.: 6                                        | Zoom Factor:          | 100%                 |              |

Single Invoices Viewer

Within this new window you will see a Single Invoice for the first invoice from your SuperBooks database. Use the left and right arrows

through the Single Invoice Reports. You can find a Single Invoice report at the end of this documentation in Appendix 1.

To print a Single Invoice Report, click the print icon a which point a default Windows Print dialog will open in a separate window and the user can choose to print one, multiple, or all single invoice reports.

The Single Invoice Report lists the company and the product associated with the invoice, including the hours, rate, subtotal, tax and total – everything you will need to properly bill your client!

### **All Invoices**

When you select All Invoices from the Report menu, the All Invoices Viewer will open in a separate window.

| 🖳 Super Books - Al  | I Invoices | Viewer      | ten map           |            |             |            | × |
|---------------------|------------|-------------|-------------------|------------|-------------|------------|---|
| 🖪 🕄 H 🔳             | • •        | ₩ -         |                   |            |             |            |   |
| Main Report         |            |             |                   |            |             |            |   |
|                     |            | •           |                   |            |             |            |   |
|                     | ID         | InvoiceDate | by Justin Boyd    | KS<br>Rate | Hours       | SubTotal   | ш |
|                     | 2          | 1/1/2010    | Apple             | 25.00      | 30.00       | \$750.00   |   |
|                     | 3          | 2/2/2010    | Blizzard          | 150.00     | 20.00       | \$3,000.00 |   |
|                     | 4          | 3/3/2010    | Coca Cola         | 100.00     | 25.00       | \$2,500.00 |   |
|                     | 5          | 4/4/2010    | Dell              | 20.00      | 10.00       | \$200.00   |   |
|                     | 6          | 5/5/2010    | Equifax           | 50.00      | 20.00       | \$1,000.00 | - |
| Current Page No.: 1 |            |             | Total Page No.: 1 |            | Zoom Factor | : 100%     |   |

All Invoices Viewer

Within this new window you will see a single All Invoices report. This report is designed to show you a report that is similar to the information found on the Viewer Tab in the main program. The All Invoices report is designed to give the user a quick view of all invoices, including rate, hours and subtotal.

Additionally, at the bottom of the All Invoices report, you will find totals for rate, hours and subtotal. Finally, you will also find an average of the rate, hours and subtotals of all invoices. You can find an All Invoices report at the end of this documentation in Appendix 2.

## More SuperBooks

The following section is intended to show the user some more features found in SuperBooks that are not essential to the basic SuperBooks invoicing programs.

| ſ | Font                                                                                                    |                                                           |                                               | ×            |
|---|----------------------------------------------------------------------------------------------------|-----------------------------------------------------------|-----------------------------------------------|--------------|
|   | Font:<br>Microsoft Sans Serif<br>Microsoft Sans Serif<br>Minion Pro<br>Miramonte<br>Histock<br>Modern No. 30 | Font style:<br>Regular<br>Oblique<br>Bold<br>Bold Oblique | Size:<br>8<br>9<br>10<br>11<br>12<br>14<br>16 | OK<br>Cancel |
|   | Effects                                                                                                    | Sample<br>AaBbYy<br>Script:<br>Western                    | Zz                                            |              |
|   |                                                                                                    |                                                           |                                               |              |

Font dialog

| Color                   | × |  |  |  |
|-------------------------|---|--|--|--|
| Basic colors:           |   |  |  |  |
|                         |   |  |  |  |
|                         |   |  |  |  |
|                         |   |  |  |  |
|                         |   |  |  |  |
|                         |   |  |  |  |
|                         |   |  |  |  |
| <u>C</u> ustom colors:  |   |  |  |  |
|                         |   |  |  |  |
|                         |   |  |  |  |
| Define Custom Colors >> |   |  |  |  |
| OK Cancel               |   |  |  |  |

**Color Dialog** 

#### **Edit Font**

SuperBooks includes a function that allows the user to change the font, font size and font style of the Invoice program by selecting Edit and then Edit Font. This ease of use function is designed to help users choose a font of their choice, perhaps one that is easier for them to see.

#### **Edit Color**

In addition changing the font, font size and font style, SuperBooks also includes a function that allows the user to change the font color. Found by selecting Edit Color from the Edit menu, this feature is designed to allow the user the ability to alter the user interface to their liking.

The user can reset the both the custom font selection and custom color selection back to the SuperBooks default by select Reset from the Edit menu.

#### **Data Backup**

Data Backup should be handled by the system administrator or delegated to a trained and qualified user by a system administrator. There is essentially only one file that must be backed up at a regular interval. That file is the superbooks.mdb file and is located in the same directory as the superbooks.exe application.

The interval of backing up the database is at the discretion of the system administrator. The interval should be set depending on the amount of data being entered into the SuperBooks program and how often. Backups could be daily, weekly, monthly or any other interval the system administrator deems appropriate.

### FAQ

SuperBooks includes a Frequently Asked Questions in place of a traditional help file and can be found under the Help menu. The FAQ file is designed to answer some of the most frequent questions asked by SuperBooks users.

Additional help can be found with the system administrator, the SuperBooks website or the SuperBooks toll-free 800 number.

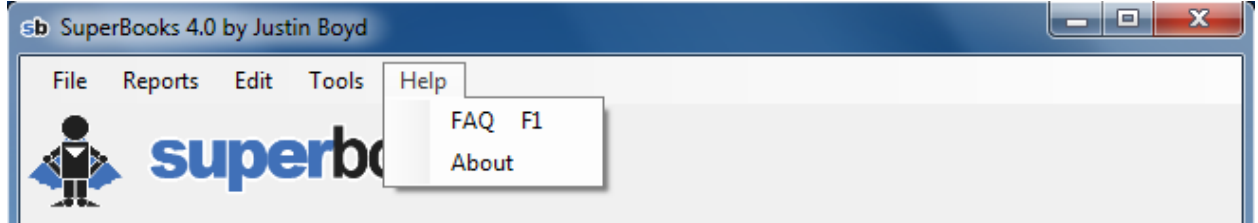

FAQ and the Help menu

## Appendix 1: Single Invoices Report

| Adams, Albert        | Invo                 | By Justin Boyd |
|----------------------|----------------------|----------------|
| Albuquerque, NM 1111 | Invoice              | Date: 1/1/2010 |
| Invoice for: Apple   |                      |                |
| Service:             | Hours                | Rate           |
| Web Design           | 30.00                | 25.00          |
|                      | SubTotal:            | \$750.00       |
|                      | Tax:                 | \$52.50        |
|                      | Total:               | \$802.50       |
|                      |                      |                |
|                      |                      |                |
|                      |                      |                |
|                      |                      |                |
|                      |                      |                |
|                      |                      |                |
|                      |                      |                |
|                      |                      |                |
|                      |                      |                |
| Them b Mer           | Eas Varia Durata and |                |
| Thank You            | u For Your Business! |                |

## Appendix 2: All Invoices Report

| ID       | InvoiceDate | Company   | Rate   | Hours  | SubTota     |
|----------|-------------|-----------|--------|--------|-------------|
| 2        | 1/1/2010    | Apple     | 25.00  | 30.00  | \$750.00    |
| 3        | 2/2/2010    | Blizzard  | 150.00 | 20.00  | \$3,000.00  |
| 4        | 3/3/2010    | Coca Cola | 100.00 | 25.00  | \$2,500.00  |
| 5        | 4/4/2010    | Dell      | 20.00  | 10.00  | \$200.00    |
| 6        | 5/5/2010    | Equifax   | 50.00  | 20.00  | \$1,000.00  |
| 7        | 6/6/2010    | Fidelity  | 150.00 | 40.00  | \$6,000.00  |
|          |             | TOTAL:    | 495.00 | 145.00 | \$13,450.00 |
|          |             | AVERAGE:  | 82.50  | 24.17  | \$2,241.67  |
|          |             |           |        |        |             |
|          |             |           |        |        |             |
|          |             |           |        |        |             |
| iotal Ir | nvolces: 6  |           |        |        |             |

### Appendix 3: Main Entry Code

```
1
     'WHO: Justin Boyd
 2
     'WHAT: SuperBooks, VB 2008 Invoice Program
 3
     'WHEN: SCF, Spring 2010 - COP 2171C with Floyd J. Winters
4
5
     'TO DO:
6
     'Documentation Packet
 7
8
    Option Strict On
9
10
    Imports System.Drawing
11
     Imports System.Drawing.Image
12
     Imports System
13
     Imports System.IO
14
15
    Public Class sbMainEntry
16
17
     #Region "START"
18
         'GLOBAL VARIABLES
19
         'calculation and formatting variables
20
         Dim varRate As Decimal
21
         Dim varHours As Decimal
22
         Dim varSubTotal As Decimal
23
         Dim varTaxRate As Decimal = 0.07D
24
         Dim varTax As Decimal
        Dim varTotal As Decimal
25
26
         'collection and control variables
27
         Dim colFormControls As New Collection()
28
         Dim ctrlFormControls As New Control
29
30
         'LOAD
31
         Private Sub sbMainEntry_Load(ByVal sender As System.Object, ByVal e As
32
     System.EventArgs) Handles MyBase.Load
             'TODO: This line of code loads data into the
33
     'SuperbooksDataSet.invoices' table. You can move, or remove it, as needed.
34
35
             Me.InvoicesTableAdapter.Fill(Me.SuperbooksDataSet.invoices)
36
             statSysDate.Text = CStr(Now())
37
             statToolTip.Text = ""
38
             Me.Size = New System.Drawing.Size(660, 720)
39
             Call Calculation()
40
             'Control Collection
41
             With colFormControls
42
                 'Client Info Labels
43
                 .Add(lblCompany)
44
                 .Add(lblFirstName)
45
                 .Add(lblLastName)
46
                 .Add(lblPhone)
47
                 .Add(lblEmail)
48
                 .Add(lblAddress1)
49
                 .Add(lblAddress2)
50
                 .Add(lblCity)
51
                 .Add(lblState)
52
                 .Add(lblZip)
```

| 53       | 'Invoice Info Labels                                                    |
|----------|-------------------------------------------------------------------------|
| 54       | .Add(lblInvoiceID)                                                      |
| 55       | .Add(lblProduct)                                                        |
| 56       | .Add(lblOther)                                                          |
| 57       | .Add(lblRate)                                                           |
| 58       | .Add(lblHours)                                                          |
| 59       | .Add(lblInvoiceDate)                                                    |
| 60       | .Add(lblSubTotal)                                                       |
| 61       | .Add(cbxTax)                                                            |
| 62       | Add(lblTotal)                                                           |
| 63       | 'Client Info TextBoxes / ComboBoxes                                     |
| 64       | Add (DbCompanyText Box)                                                 |
| 65       | Add (DbFirstNameTextBox)                                                |
| 66       | Add (Dbl.agtNameTextBox)                                                |
| 67       | Add (DbDascNamerExtBox)                                                 |
| 607      | Add (DbPHomeNumber TextBox)                                             |
| 00       | Add (DDEmaillextBox)                                                    |
| 09<br>70 | . Add (DDAddressITextBox)                                               |
| 70       | .Add(DbAddress2TextBox)                                                 |
| /1       | .Add(DbCityTextBox)                                                     |
| /2       | .Add(DbStateComboBox)                                                   |
| /3       | .Add(DbZipTextBox)                                                      |
| 74       | 'Invoice Info TextBoxes / ComboBoxes                                    |
| 75       | .Add(DbInvoiceIDTextBox)                                                |
| 76       | .Add(DbProductComboBox)                                                 |
| 77       | .Add(DbOtherTextBox)                                                    |
| 78       | .Add(DbRateTextBox)                                                     |
| 79       | .Add(DbHoursTextBox)                                                    |
| 80       | .Add(DbInvoiceDateDateTimePicker)                                       |
| 81       | .Add(txtTax)                                                            |
| 82       | .Add(txtTotal)                                                          |
| 83       | End With                                                                |
| 84       |                                                                         |
| 85       |                                                                         |
| 86       | End Sub                                                                 |
| 87       |                                                                         |
| 88       | #End Region                                                             |
| 80       | #End Region                                                             |
| 00       | HDester HOLLENT INDUTCH                                                 |
| 90<br>01 | #Region "CLIENT INPUIS"                                                 |
| 91       | Company Inputs                                                          |
| 92       | Private Sub DbCompanyTextbox_Enter(Byval sender As Object, Byval e As   |
| 93       | System.EventArgs) Handles DbCompanyTextBox.Enter                        |
| 94       | DbCompanyTextBox.BackColor = Color.PaleTurquoise                        |
| 95       | DbCompanyTextBox.SelectAll()                                            |
| 96       | <pre>statToolTip.Text = ":: Enter or Edit Company Name"</pre>           |
| 97       | End Sub ' Company TextBox Enter                                         |
| 98       | Private Sub DbCompanyTextBox_Leave(ByVal sender As Object, ByVal e As   |
| 99       | System.EventArgs) Handles DbCompanyTextBox.Leave                        |
| 100      | DbCompanyTextBox.BackColor = Color.White                                |
| 101      | <pre>statToolTip.Text = ""</pre>                                        |
| 102      | End Sub ' Company TextBox Leave                                         |
| 103      |                                                                         |
| 104      | 'First Name Inputs                                                      |
| 105      | Private Sub DbFirstNameTextbox Enter(ByVal sender As Object, ByVal e As |
| 106      | System.EventArgs) Handles DbFirstNameTextBox.Enter                      |
| 107      | DbFirstNameTextBox.BackColor = Color.PaleTurquoise                      |
| 108      | DbFirstNameTextBox.SelectAll()                                          |
| 109      | statToolTip.Text = ":: Enter or Edit First Name"                        |
|          |                                                                         |

#### SuperBooks 4.0

#### User's Manual

110 End Sub 'First Name TextBox Enter 111 Private Sub DbFirstNameTextbox\_Leave(ByVal sender As Object, ByVal e As 112 System.EventArgs) Handles DbFirstNameTextBox.Leave 113 DbFirstNameTextBox.BackColor = Color.White 114 statToolTip.Text = "" 115 End Sub 'First Name TextBox Exit 116 117 'Last Name Inputs 118 Private Sub DbLastNameTextbox Enter(ByVal sender As Object, ByVal e As 119 System.EventArgs) Handles DbLastNameTextBox.Enter DbLastNameTextBox.BackColor = Color.PaleTurquoise 120 121 DbLastNameTextBox.SelectAll() 122 statToolTip.Text = ":: Enter or Edit Last Name" 123 End Sub 'Last Name TextBox Enter 124 Private Sub DbLastNameTextbox\_Leave(ByVal sender As Object, ByVal e As 125 System.EventArgs) Handles DbLastNameTextBox.Leave 126 DbLastNameTextBox.BackColor = Color.White 127 statToolTip.Text = "" 128 End Sub 'Last Name TextBox Leave 129 130 'Phone Inputs 131 Private Sub DbPhoneNumberTextbox\_Enter(ByVal sender As Object, ByVal e As 132 System.EventArgs) Handles DbPhoneNumberTextBox.Enter 133 DbPhoneNumberTextBox.BackColor = Color.PaleTurquoise 134 DbPhoneNumberTextBox.SelectAll() 135 statToolTip.Text = ":: Enter or Edit Phone Number" 136 End Sub 'Phone TextBox Enter Private Sub DbPhoneNumberTextBox\_Leave(ByVal sender As Object, ByVal e As 137 138 System.EventArgs) Handles DbPhoneNumberTextBox.Leave 139 DbPhoneNumberTextBox.BackColor = Color.White 140 statToolTip.Text = "" 141 End Sub 'Phone TextBox Leave 142 143 'Email Inputs 144 Private Sub DbEmailTextbox\_Enter(ByVal sender As Object, ByVal e As 145 System.EventArgs) Handles DbEmailTextBox.Enter 146 DbEmailTextBox.BackColor = Color.PaleTurquoise 147 DbEmailTextBox.SelectAll() 148 statToolTip.Text = ":: Enter or Edit Email Address" 149 End Sub 'Email TextBox Enter 150 Private Sub DbEmailTextBox\_Leave(ByVal sender As Object, ByVal e As 151 System.EventArgs) Handles DbEmailTextBox.Leave 152 DbEmailTextBox.BackColor = Color.White 153 statToolTip.Text = "" 154 End Sub 'Email TextBox Leave 155 156 'Address1 Inputs 157 Private Sub DbAddress1Textbox\_Enter(ByVal sender As Object, ByVal e As 158 System.EventArgs) Handles DbAddress1TextBox.Enter 159 DbAddress1TextBox.BackColor = Color.PaleTurquoise 160 DbAddress1TextBox.SelectAll() 161 statToolTip.Text = ":: Enter or Edit Address Information" 162 End Sub 'Address1 TextBox Enter 163 Private Sub DbAddress1Textbox Leave(ByVal sender As Object, ByVal e As 164 System.EventArgs) Handles DbAddress1TextBox.Leave 165 DbAddress1TextBox.BackColor = Color.White 166 statToolTip.Text = ""

#### SuperBooks 4.0

#### User's Manual

167 End Sub 'Address1 TextBox Leave 168 169 'Address2 Inputs 170 Private Sub DbAddress2Textbox\_Enter(ByVal sender As Object, ByVal e As 171 System.EventArgs) Handles DbAddress2TextBox.Enter 172 DbAddress2TextBox.BackColor = Color.PaleTurquoise 173 DbAddress2TextBox.SelectAll() 174 statToolTip.Text = ":: Enter or Edit Supplemental Address 175 Information" 176 End Sub 'Address2 TextBox Enter 177 Private Sub DbAddress2Textbox\_Leave(ByVal sender As Object, ByVal e As 178 System.EventArgs) Handles DbAddress2TextBox.Leave 179 DbAddress2TextBox.BackColor = Color.White 180 statToolTip.Text = "" 181 End Sub 'Address2 TextBox Leave 182 183 'City Inputs 184 Private Sub DbCityTextbox\_Enter(ByVal sender As Object, ByVal e As 185 System.EventArgs) Handles DbCityTextBox.Enter 186 DbCityTextBox.BackColor = Color.PaleTurquoise 187 DbCityTextBox.SelectAll() 188 statToolTip.Text = ":: Enter or Edit City" 189 End Sub 'City TextBox Enter 190 Private Sub DbCityTextbox\_Leave(ByVal sender As Object, ByVal e As 191 System.EventArgs) Handles DbCityTextBox.Leave 192 DbCityTextBox.BackColor = Color.White 193 statToolTip.Text = "" 194 End Sub 'City TextBox Leave 195 196 'State Inputs 197 Private Sub DbStateComboBox\_Enter(ByVal sender As Object, ByVal e As 198 System.EventArgs) Handles DbStateComboBox.Enter 199 DbStateComboBox.BackColor = Color.PaleTurquoise 200 DbStateComboBox.SelectAll() 201 statToolTip.Text = ":: Enter or Edit State" 202 End Sub 'State ComboBox Enter 203 Private Sub DbStateComboBox Leave(ByVal sender As Object, ByVal e As 204 System.EventArgs) Handles DbStateComboBox.Leave 205 DbStateComboBox.BackColor = Color.White 206 statToolTip.Text = "" 207 End Sub 'State ComboBox Leave 208 209 'Zip Inputs 210 Private Sub DbZipTextbox Enter(ByVal sender As Object, ByVal e As 211 System.EventArgs) Handles DbZipTextBox.Enter 212 DbZipTextBox.BackColor = Color.PaleTurquoise 213 DbZipTextBox.SelectAll() 214 statToolTip.Text = ":: Enter or Edit Zip" 215 End Sub 'Zip TextBox Enter 216 Private Sub DbZipTextbox\_Leave(ByVal sender As Object, ByVal e As 217 System.EventArgs) Handles DbZipTextBox.Leave 218 DbZipTextBox.BackColor = Color.White 219 statToolTip.Text = "" 220 End Sub 'Zip TextBox Leave 221 222 #End Region 223

```
SuperBooks 4.0
```

```
224
     #Region "INVOICE INPUTS"
225
226
          'Product Inputs
227
          Private Sub DbProductComboBox_Enter(ByVal sender As Object, ByVal e As
228
     System.EventArgs) Handles DbProductComboBox.Enter
229
             DbProductComboBox.BackColor = Color.PaleTurquoise
230
             DbProductComboBox.SelectAll()
231
             statToolTip.Text = ":: Enter or Edit Product"
232
             Call Calculation()
233
          End Sub 'Product ComboBox Enter
234
          Private Sub DbProductComboBox_Leave(ByVal sender As Object, ByVal e As
235
     System.EventArgs) Handles DbProductComboBox.Leave
236
             DbProductComboBox.BackColor = Color.White
237
             statToolTip.Text = ""
238
             Call Calculation()
239
         End Sub 'Product ComboBox Leave
240
          Private Sub DbProductComboBox SelectedIndexChanged(ByVal sender As
241
     System.Object, ByVal e As System.EventArgs) Handles
242
     DbProductComboBox.SelectedIndexChanged
243
             If DbProductComboBox.Text = "Site Design" Then
244
                  varRate = CDec(25.0)
245
                  DbRateTextBox.Text = FormatNumber(varRate, 2)
246
             ElseIf DbProductComboBox.Text = "Page Design" Then
247
                  varRate = CDec(20.0)
248
                  DbRateTextBox.Text = FormatNumber(varRate, 2)
249
             ElseIf DbProductComboBox.Text = "Logo Design" Then
250
                  varRate = CDec(100.0)
251
                  DbRateTextBox.Text = FormatNumber(varRate, 2)
252
             ElseIf DbProductComboBox.Text = "Flash Design" Then
253
                  varRate = CDec(150.0)
254
                  DbRateTextBox.Text = FormatNumber(varRate, 2)
255
             ElseIf DbProductComboBox.Text = "SEO" Then
256
                  varRate = CDec(25.0)
257
                  DbRateTextBox.Text = FormatNumber(varRate, 2)
258
             ElseIf DbProductComboBox.Text = "Maintenance" Then
259
                  varRate = CDec(25.0)
260
                  DbRateTextBox.Text = FormatNumber(varRate, 2)
261
             ElseIf DbProductComboBox.Text = "Other" Then
262
                  varRate = CDec(0.0)
263
                  DbRateTextBox.Text = FormatNumber(varRate, 2)
264
                  DbOtherTextBox.Enabled = True
265
                  DbRateTextBox.Enabled = True
266
             End If
267
             Call Calculation()
268
         End Sub 'Product Combobox Set Rate
269
270
         'Rate Inputs
271
          Private Sub DbOtherTextBox_Enter(ByVal sender As Object, ByVal e As
272
     System.EventArgs) Handles DbOtherTextBox.Enter
273
             DbOtherTextBox.BackColor = Color.PaleTurquoise
274
             DbOtherTextBox.SelectAll()
275
              statToolTip.Text = ":: Enter or Edit your own Product"
276
             Call Calculation()
277
          End Sub 'Rate TextBox Enter
278
          Private Sub DbOtherTextBox Leave(ByVal sender As Object, ByVal e As
279
     System.EventArgs) Handles DbOtherTextBox.Leave
280
             DbOtherTextBox.BackColor = Color.White
```

281 statToolTip.Text = "" 282 Call Calculation() 283 End Sub 'Rate TextBox Leave 284 285 'Rate Inputs 286 Private Sub DbRateTextBox\_Enter(ByVal sender As Object, ByVal e As 287 System.EventArgs) Handles DbRateTextBox.Enter 288 DbRateTextBox.BackColor = Color.PaleTurquoise 289 DbRateTextBox.SelectAll() 290 statToolTip.Text = ":: Enter or Edit Rate" 291 Call Calculation() 292 End Sub 'Rate TextBox Enter 293 Private Sub DbRateTextBox\_Leave(ByVal sender As Object, ByVal e As 294 System.EventArgs) Handles DbRateTextBox.Leave 295 varRate = CDec(Val(DbRateTextBox.Text)) 296 Dim CheckRate As Windows.Forms.DialogResult 297 If IsNumeric(DbRateTextBox.Text) Then 298 DbRateTextBox.Text = Format(Val(DbRateTextBox.Text), 299 "##,###0.00") 300 Else 301 MessageBox.Show("Please enter only numbers in the Rate TextBox.", 302 "Rate TextBox Entry Error") 303 DbRateTextBox.Focus() 304 DbRateTextBox.SelectAll() 305 Exit Sub 'Keeps Out of Range Check from executing on a non-306 numeric entry 307 End If 308 If CDec(DbRateTextBox.Text) > 150 Then 309 CheckRate = MessageBox.Show("Is that Rate too high?", "Rate Out 310 of Bounds Check", MessageBoxButtons.YesNo, MessageBoxIcon.Question, 311 MessageBoxDefaultButton.Button2) 312 If CheckRate = Windows.Forms.DialogResult.Yes Then 313 DbRateTextBox.Focus() 314 DbRateTextBox.SelectAll() 315 End If End If 316 317 DbRateTextBox.BackColor = Color.White 318 statToolTip.Text = "" 319 **Call** Calculation() 320 End Sub 'Rate TextBox Leave 321 322 'Hours Inputs 323 Private Sub DbHoursTextBox\_Enter(ByVal sender As Object, ByVal e As 324 System.EventArgs) Handles DbHoursTextBox.Enter DbHoursTextBox.BackColor = Color.PaleTurquoise 325 326 DbHoursTextBox.SelectAll() 327 statToolTip.Text = ":: Enter or Edit Hours" 328 Call Calculation() 329 End Sub 'Hours TextBox Enter 330 Private Sub DbHoursTextBox\_Leave(ByVal sender As Object, ByVal e As 331 System.EventArgs) Handles DbHoursTextBox.Leave 332 varHours = CDec(Val(DbHoursTextBox.Text)) 333 Dim checkHours As Windows.Forms.DialogResult 334 If IsNumeric(DbHoursTextBox.Text) Then 335 DbHoursTextBox.Text = Format(Val(DbHoursTextBox.Text), 336 "##, ###0.00")337 Else

```
SuperBooks 4.0
```

```
338
                  MessageBox.Show("Please enter only numbers in the Hours
339
     TextBox.", "Hours TextBox Entry Error")
340
                  DbHoursTextBox.Focus()
341
                  DbHoursTextBox.SelectAll()
342
                  Exit Sub 'Keeps Out of Range Check from executing on a non-
343
     numeric entry
344
              End If
345
              If CDec(DbHoursTextBox.Text) > 40 Then
346
                  checkHours = MessageBox.Show("Are those Hours too high?", "Hours
347
     Out of Bounds Check", MessageBoxButtons.YesNo, MessageBoxIcon.Question,
348
     MessageBoxDefaultButton.Button2)
349
                  If checkHours = Windows.Forms.DialogResult.Yes Then
350
                      DbHoursTextBox.Focus()
351
                  End If
352
             End If
353
              DbHoursTextBox.BackColor = Color.White
354
              statToolTip.Text = ""
355
              Call Calculation()
356
         End Sub 'Hours TextBox Leave
357
358
          'Invoice Date Inputs
359
          Private Sub DbInvoiceDateDateTimePicker_Enter(ByVal sender As Object,
360
     ByVal e As System. EventArgs) Handles DbInvoiceDateDateTimePicker. Enter
361
              DbInvoiceDateDateTimePicker.CalendarMonthBackground =
362
     Color.PaleTurquoise
363
              statToolTip.Text = ":: Enter or Edit Invoice Date"
364
              Call Calculation()
365
         End Sub 'Invoice Date DTP Enter
366
          Private Sub DbInvoiceDateDateTimePicker_Leave(ByVal sender As Object,
367
     ByVal e As System. EventArgs) Handles DbInvoiceDateDateTimePicker. Leave
368
              DbInvoiceDateDateTimePicker.CalendarMonthBackground = Color.White
369
              statToolTip.Text = ""
370
              Call Calculation()
371
         End Sub 'Invoice Date DTP Leave
372
373
          'Tax CheckBox
374
          Private Sub cbxTax CheckedChanged(ByVal sender As System.Object, ByVal e
375
     As System.EventArgs) Handles cbxTax.CheckedChanged
376
             If cbxTax.Checked = True Then
377
                  varTaxRate = CDec(0.0)
378
              Else
379
                  varTaxRate = 0.07D
380
              End If
381
              Call Calculation()
382
         End Sub 'Tax CheckBox
383
384
385
     #End Region
386
387
     #Region "FUNCTIONS"
388
389
          Private Sub Calculation()
390
              Try
391
                  varSubTotal = CDec(Val(DbRateTextBox.Text) *
392
     Val(DbHoursTextBox.Text))
393
                  varTax = varSubTotal * varTaxRate
394
                  varTotal = varSubTotal + varTax
```

```
SuperBooks 4.0
                                       User's Manual
                                                            Appendix 3 (Main Entry Code)
395
                  SubTotalTextBox.Text = "$" & " " & CStr(FormatNumber(varSubTotal,
396
     2))
397
                  txtTax.Text = "$" & " " & CStr(FormatNumber(varTax, 2))
398
                  txtTotal.Text = "$" & " " & CStr(FormatNumber(varTotal, 2))
399
             Catch ex As Exception
400
                  MessageBox.Show("There was a calculation error", "Calculation
401
     Error")
402
                  DbFirstNameTextBox.Focus()
403
             End Try
404
         End Sub
405
406
     #End Region
407
408
     #Region "MENUS & BUTTONS"
409
410
          'Menu Strip
411
412
          Private Sub mnuFileNew_Click(ByVal sender As System.Object, ByVal e As
413
     System.EventArgs) Handles mnuFileNew.Click
414
             BindingNavigatorAddNewItem.PerformClick()
415
          End Sub 'File -> New
416
          Private Sub mnuFileSave_Click(ByVal sender As System.Object, ByVal e As
417
     System.EventArgs) Handles mnuFileSave.Click
418
             InvoicesBindingNavigatorSaveItem.PerformClick()
419
         End Sub 'File -> Save
420
          Private Sub mnuFileExit_Click(ByVal sender As System.Object, ByVal e As
421
     System.EventArgs) Handles mnuFileExit.Click
422
             Dim CheckExit As Windows.Forms.DialogResult
423
             CheckExit = MessageBox.Show("Are you sure you want to exit? Any
424
     unsaved changes will be lost.", "Exit SuperBooks",
425
     MessageBoxButtons.OKCancel, MessageBoxIcon.Exclamation)
426
              If CheckExit = Windows.Forms.DialogResult.OK Then
427
                  Me.Close()
428
             End If
429
         End Sub 'File -> Exit
430
431
         Private Sub mnuReportsSingle Click(ByVal sender As System.Object, ByVal e
432
     As System.EventArgs) Handles mnuReportsSingle.Click
433
              sbReportSingle.ShowDialog()
434
          End Sub 'Reports -> Single
435
          Private Sub mnuReportsAll_Click(ByVal sender As System.Object, ByVal e As
436
     System.EventArgs) Handles mnuReportsAll.Click
437
              sbReportAll.ShowDialog()
438
          End Sub 'Reports -> All
439
440
          Private Sub mnuEditColor_Click(ByVal sender As System.Object, ByVal e As
441
     System.EventArgs) Handles mnuEditColor.Click
442
             dlogColor.ShowDialog()
443
             For Each Me.ctrlFormControls In colFormControls
444
                  ctrlFormControls.ForeColor = dlogColor.Color
445
             Next
446
          End Sub 'Edit -> Color
447
          Private Sub mnuEditFont_Click(ByVal sender As System.Object, ByVal e As
448
     System.EventArgs) Handles mnuEditFont.Click
449
             dlogFont.ShowDialog()
450
             For Each Me.ctrlFormControls In colFormControls
451
                  If dlogFont.Font.SizeInPoints <= 14 Then</pre>
```

```
SuperBooks 4.0
```

```
452
                      ctrlFormControls.Font = dlogFont.Font
453
                  Else
454
                      MessageBox.Show("Font Size must be size 14 or less.", "Font
455
     Size Too Big!")
456
                      dlogFont.ShowDialog()
457
                  End If
458
             Next
459
460
          End Sub 'Edit -> Font
461
          Private Sub mnuEditReset Click(ByVal sender As System.Object, ByVal e As
462
     System.EventArgs) Handles mnuEditReset.Click
463
             For Each Me.ctrlFormControls In colFormControls
464
                  ctrlFormControls.ForeColor =
465
     System.Drawing.Color.FromArgb(CType(CType(64, Byte), Integer),
466
     CType(CType(64, Byte), Integer), CType(CType(64, Byte), Integer))
467
                  ctrlFormControls.Font = New System.Drawing.Font("Segoe UI",
468
     11.25!, System.Drawing.FontStyle.Regular, System.Drawing.GraphicsUnit.Point,
469
     CType(0, Byte))
470
             Next
471
         End Sub 'Edit -> Reset
472
473
         Private Sub mnuToolsSetUser_Click(ByVal sender As System.Object, ByVal e
474
     As System. EventArgs) Handles mnuToolsSetUser. Click
475
             Dim UserFile As System.IO.StreamWriter
476
             Dim UserSet As String
477
             UserFile = System.IO.File.CreateText("system.nfo")
478
             UserSet = InputBox("Please enter your SuperBooks Username. The
     username will be used to log into the program.", "Set User Name")
479
480
             UserFile.WriteLine(UserSet)
481
             UserFile.Close()
482
         End Sub 'Tools -> Set User
483
          Private Sub mnuToolsSetPassword_Click(ByVal sender As System.Object,
484
     ByVal e As System.EventArgs) Handles mnuToolsSetPassword.Click
485
             Dim PassFile As System.IO.StreamWriter
486
             Dim PassSet As String
487
             PassFile = System.IO.File.CreateText("accesss.nfo")
488
             PassSet = InputBox("Please enter your SuperBooks Password. This
489
     password will be used to log into the program.", "Set Password")
490
             PassFile.WriteLine(PassSet)
491
             PassFile.Close()
492
         End Sub 'Tools -> Set Password
493
         Private Sub mnuToolsCalculator_Click(ByVal sender As System.Object, ByVal
494
     e As System. EventArgs) Handles mnuToolsCalculator. Click
495
             Try
496
                  Process.Start("Calc")
497
             Catch ex As Exception
498
                  MessageBox.Show("Calculator program was not found on this
499
     computer", "Calculator Launch Error", MessageBoxButtons.OK,
500
     MessageBoxIcon.Error)
501
             End Try
502
          End Sub 'Tools -> Calculator
503
          Private Sub mnuToolsNotepad_Click(ByVal sender As System.Object, ByVal e
504
     As System.EventArgs) Handles mnuToolsNotepad.Click
505
             Try
506
                  Process.Start("Notepad")
507
             Catch ex As Exception
```

```
508
                  MessageBox.Show("Notepad program was not found on this computer",
509
      "Notepad Launch Error", MessageBoxButtons.OK, MessageBoxIcon.Error)
510
              End Try
511
          End Sub 'Tools -> Notepad
512
513
          Private Sub mnuHelpContents_Click(ByVal sender As System.Object, ByVal e
514
     As System.EventArgs) Handles mnuHelpContents.Click
515
             Process.Start("NotePad", "../../Resources/FAQ.txt")
516
          End Sub 'Help -> Contents
517
          Private Sub mnuHelpAbout Click(ByVal sender As System.Object, ByVal e As
518
     System.EventArgs) Handles mnuHelpAbout.Click
519
              sbAboutBox.ShowDialog()
520
          End Sub 'Help -> About
521
522
          'Data Binding
523
          Private Sub InvoicesBindingNavigatorSaveItem_Click(ByVal sender As
524
     System.Object, ByVal e As System.EventArgs) Handles
525
     InvoicesBindingNavigatorSaveItem.Click
526
             Try
527
                  Me.Validate()
528
                  Me.InvoicesBindingSource.EndEdit()
529
                  Me.TableAdapterManager.UpdateAll(Me.SuperbooksDataSet)
530
                  Dim SaveData As Windows.Forms.DialogResult
531
                  SaveData = MessageBox.Show("Your changes/additions have been
532
     saved.", "Save Dialog", MessageBoxButtons.OK, MessageBoxIcon.Information)
533
                  If SaveData = Windows.Forms.DialogResult.OK Then
534
                      Call Calculation()
535
                      DbCompanyTextBox.Focus()
536
                  End If
537
             Catch ex As Exception
538
                  MessageBox.Show("SuperBooks was unable to save or modify your
539
     record. Please restart the program.", "Saving Error")
540
                  Exit Sub
541
             End Try
542
543
          End Sub 'Binding Save Button
544
          Private Sub BindingNavigatorDeleteItem Click(ByVal sender As
545
     System.Object, ByVal e As System.EventArgs) Handles
546
     BindingNavigatorDeleteItem.Click
547
             Dim DeleteItem As Windows.Forms.DialogResult
548
             DeleteItem = MessageBox.Show("Are you sure you want to delete this
549
     invoice?", "Deleting Invoice", MessageBoxButtons.YesNo,
550
     MessageBoxIcon.Exclamation, MessageBoxDefaultButton.Button2)
551
              If DeleteItem = Windows.Forms.DialogResult.Yes Then
552
                  InvoicesBindingSource.RemoveCurrent()
553
                  InvoicesBindingSource.EndEdit()
554
                  InvoicesBindingNavigatorSaveItem.PerformClick()
555
             Else
556
                  Exit Sub
557
             End If
558
          End Sub 'Binding Delete Button
559
          Private Sub BindingNavigatorMoveFirstItem_Click(ByVal sender As
560
     System.Object, ByVal e As System.EventArgs) Handles
561
     BindingNavigatorMoveFirstItem.Click
562
              Call Calculation()
563
         End Sub ' Binding First Button
```

#### SuperBooks 4.0

#### User's Manual

564 Private Sub BindingNavigatorMovePreviousItem\_Click(ByVal sender As 565 System.Object, ByVal e As System.EventArgs) Handles 566 BindingNavigatorMovePreviousItem.Click 567 Call Calculation() 568 End Sub 'Binding Previous Button 569 Private Sub BindingNavigatorMoveNextItem\_Click(ByVal sender As 570 System.Object, ByVal e As System.EventArgs) Handles 571 BindingNavigatorMoveNextItem.Click 572 Call Calculation() 573 End Sub 'Binding Next Button 574 Private Sub BindingNavigatorMoveLastItem\_Click(ByVal sender As 575 System.Object, ByVal e As System.EventArgs) Handles 576 BindingNavigatorMoveLastItem.Click 577 Call Calculation() 578 End Sub 'Binding Last Button 579 580 'Right Click (Context) Menu 581 Private Sub rtcReportAll\_Click(ByVal sender As System.Object, ByVal e As 582 System.EventArgs) Handles rtcReportAll.Click 583 mnuReportsAll.PerformClick() 584 End Sub 'Right Click -> Report -> All 585 Private Sub rtcReportSingle\_Click(ByVal sender As System.Object, ByVal e 586 As System.EventArgs) Handles rtcReportSingle.Click 587 mnuReportsSingle.PerformClick() 588 End Sub 'Right Click -> Report -> Single 589 Private Sub rtcEditFont\_Click(ByVal sender As System.Object, ByVal e As 590 System.EventArgs) Handles rtcEditFont.Click 591 mnuEditFont.PerformClick() 592 End Sub 'Right Click -> Edit Font 593 Private Sub rtcEditColor\_Click(ByVal sender As System.Object, ByVal e As 594 System.EventArgs) Handles rtcEditColor.Click 595 mnuEditColor.PerformClick() 596 End Sub 'Right Click -> Edit Color 597 Private Sub rtcHelp\_Click(ByVal sender As System.Object, ByVal e As 598 System.EventArgs) Handles rtcHelp.Click 599 mnuHelpContents.PerformClick() 600 End Sub 'Right Click -> Help 601 602 'Misc Buttons 603 Private Sub btnSave\_Click(ByVal sender As System.Object, ByVal e As 604 System.EventArgs) Handles btnSave.Click 605 InvoicesBindingNavigatorSaveItem.PerformClick() 606 End Sub 'Save Button 607 Private Sub btnClear Click(ByVal sender As System.Object, ByVal e As 608 System.EventArgs) Handles btnClear.Click 609 Dim ClearInvoice As Windows.Forms.DialogResult 610 ClearInvoice = MessageBox.Show("Clearing the form DOES NOT update 611 your database. You still must save for changes to take effect.", "Clearing 612 Invoice", MessageBoxButtons.OKCancel, MessageBoxIcon.Information, 613 MessageBoxDefaultButton.Button1) 614 If ClearInvoice = Windows.Forms.DialogResult.OK Then 615 DbCompanyTextBox.Clear() 616 DbFirstNameTextBox.Clear() 617 DbLastNameTextBox.Clear() 618 DbPhoneNumberTextBox.Clear() 619 DbEmailTextBox.Clear() 620 DbAddress1TextBox.Clear()

| SuperBooks 4. | 0                 | User's Manual                                     | Appendix 3 (Main Entry Code) |
|---------------|-------------------|---------------------------------------------------|------------------------------|
|               |                   |                                                   |                              |
|               | DDAddressziextBo  | x.clear()                                         |                              |
|               | DbCityTextBox.Cle | ear()                                             |                              |
|               | DbStateComboBox.  | l'ext = "FL"                                      |                              |
|               | DbZ1pTextBox.Clea | ar()                                              |                              |
|               | DbInvoiceIDTextBo | ox.Clear()                                        |                              |
|               | DbInvoiceDateDate | eTimePicker.Text = CSt                            | cr(Now())                    |
|               | DbRateTextBox.Cle | ear()                                             |                              |
|               | DbProductComboBo  | x.SelectedItem = "Site                            | e Design"                    |
|               | DbHoursTextBox.C  | lear()                                            |                              |
|               | Call Calculation  | ()                                                |                              |
| End           | If                |                                                   |                              |
| End Sub       | 'Clear Button     |                                                   |                              |
| Private       | Sub btnExit_Click | k( <mark>ByVal</mark> sender <mark>As</mark> Syst | cem.Object, ByVal e As       |
| System.Event  | Args) Handles bt  | nExit.Click                                       |                              |
| mnul          | FileExit.PerformC | lick()                                            |                              |
| End Sub       | 'Exit Button      |                                                   |                              |
|               |                   |                                                   |                              |
| #End Region   |                   |                                                   |                              |
|               |                   |                                                   |                              |
| End Clace     |                   |                                                   |                              |

## Appendix 4: Splash Screen Code

```
1
    Public NotInheritable Class sbSplashScreen
2
3
         'TODO: This form can easily be set as the splash screen for the
4
    application by going to the "Application" tab
5
         ' of the Project Designer ("Properties" under the "Project" menu).
6
7
8
         Private Sub frmSplashScreen_Load(ByVal sender As Object, ByVal e As
9
    System.EventArgs) Handles Me.Load
10
             'Set up the dialog text at runtime according to the application's
11
    assembly information.
12
13
             'TODO: Customize the application's assembly information in the
14
     "Application" pane of the project
15
             ' properties dialog (under the "Project" menu).
16
17
             'Application title
18
             If My.Application.Info.Title <> "" Then
19
                 ApplicationTitle.Text = My.Application.Info.Title
20
             Else
21
                 'If the application title is missing, use the application name,
22
    without the extension
23
                ApplicationTitle.Text =
24
    System.IO.Path.GetFileNameWithoutExtension(My.Application.Info.AssemblyName)
25
             End If
26
27
             'Format the version information using the text set into the Version
28
    control at design time as the
29
             ' formatting string. This allows for effective localization if
30
    desired.
             ' Build and revision information could be included by using the
31
32
    following code and changing the
33
            ' Version control's designtime text to "Version {0}.{1:00}.{2}.{3}"
    or something similar. See
34
35
               String.Format() in Help for more information.
36
37
                  Version.Text = System.String.Format(Version.Text,
38
    My.Application.Info.Version.Major, My.Application.Info.Version.Minor,
39
    My.Application.Info.Version.Build, My.Application.Info.Version.Revision)
40
41
             Version.Text = System.String.Format(Version.Text,
42
    My.Application.Info.Version.Major, My.Application.Info.Version.Minor)
43
44
             'Copyright info
45
             Copyright.Text = My.Application.Info.Copyright
46
         End Sub
47
48
    End Class
```

#### **Application Events**

The following code is located in the ApplicationEvents.vb file, created when a Splash Screen is created and responsible for the Splash Screen's display time.

Namespace My

1

2 3

4 5

6

7

8

9

10

11

12

13

14

15

16 17

18

19

20

21

22

23

24

' The following events are available for MyApplication: ' Startup: Raised when the application starts, before the startup form is created. ' Shutdown: Raised after all application forms are closed. This event is not raised if the application terminates abnormally. ' UnhandledException: Raised if the application encounters an unhandled exception. ' StartupNextInstance: Raised when launching a single-instance application and the application is already active. ' NetworkAvailabilityChanged: Raised when the network connection is connected or disconnected. Partial Friend Class MyApplication Protected Overrides Function OnInitialize( \_ ByVal commandLineArgs As \_ System.Collections.ObjectModel.ReadOnlyCollection(Of String) \_ ) As Boolean ' Set the display time to 5000 milliseconds (5 seconds). Me.MinimumSplashScreenDisplayTime = 4000 Return MyBase.OnInitialize(commandLineArgs) End Function

```
25
26 End Class
```

End Namespace

## Appendix 5: Login Form Code

```
1
    Imports System
2
     Imports System.IO
3
4
    Public Class sbLoginForm
5
6
         ' TODO: Insert code to perform custom authentication using the provided
7
    username and password
8
         ' (See http://go.microsoft.com/fwlink/?LinkId=35339).
9
         ' The custom principal can then be attached to the current thread's
10
    principal as follows:
11
             My.User.CurrentPrincipal = CustomPrincipal
12
         ' where CustomPrincipal is the IPrincipal implementation used to perform
13
     authentication.
14
         ' Subsequently, My.User will return identity information encapsulated in
15
     the CustomPrincipal object
16
         ' such as the username, display name, etc.
17
18
         'Dim varUserName As String = "j"
19
         'Dim varLastName As String = "1"
20
         Dim userTry As Integer = 1
21
22
         Private Sub OK_Click(ByVal sender As System.Object, ByVal e As
23
     System.EventArgs) Handles OK.Click
24
             Dim UserGet As String
25
             Dim PassGet As String
26
             Using ur As StreamReader = New StreamReader('Location of Username)
27
             Using pr As StreamReader = New StreamReader('Location of Password)
28
                     Dim ULine As String
29
                     Dim PLine As String
30
                     ULine = ur.ReadLine()
31
                     PLine = pr.ReadLine()
32
                     UserGet = ULine
33
                     PassGet = PLine
34
                     If txtUserName.Text.Trim = UserGet And txtPassword.Text.Trim
35
     = PassGet Then
36
                         sbMainEntry.Show()
37
                         Me.Close()
38
                     Else
39
                         userTry += 1
40
                         If userTry > 3 Then
41
                             MessageBox.Show("Too many failed attempts. Closing
42
     program. Contact your System Administrator.", "Failed Logon",
43
    MessageBoxButtons.OK, MessageBoxIcon.Error)
44
                             Me.Close()
45
                         Else
46
                             MessageBox.Show("Incorrect User Name / Password
47
     Combination", "Username / Password Error", MessageBoxButtons.OK,
48
    MessageBoxIcon.Warning, MessageBoxDefaultButton.Button1)
49
                             txtUserName.Focus()
50
                         End If
51
                     End If
52
                     pr.Close()
```

```
53
                     ur.Close()
54
                 End Using
55
             End Using
56
        End Sub
57
58
         Private Sub Cancel_Click(ByVal sender As System.Object, ByVal e As
59
    System.EventArgs) Handles Cancel.Click
60
            Me.Close()
        End Sub
61
62
63
         ' CLICK LOGO FOR TEMPORARY PASSWORD BYPASS :: Delete Before Finalized
64
         Private Sub lblBD_Click(ByVal sender As System.Object, ByVal e As
65
    System.EventArgs) Handles lblBD.Click
66
             sbMainEntry.Show()
67
            Me.Close()
68
         End Sub
69
70
    End Class
```

## Appendix 6: About Form Code

```
Public NotInheritable Class sbAboutBox
    Private Sub AboutBox1 Load(ByVal sender As System.Object, ByVal e As
System.EventArgs) Handles MyBase.Load
        ' Set the title of the form.
       Dim ApplicationTitle As String
        If My.Application.Info.Title <> "" Then
            ApplicationTitle = My.Application.Info.Title
        Else
            ApplicationTitle =
System.IO.Path.GetFileNameWithoutExtension(My.Application.Info.AssemblyName)
        End If
       Me.Text = String.Format("About {0}", ApplicationTitle)
        ' Initialize all of the text displayed on the About Box.
        ' TODO: Customize the application's assembly information in the
"Application" pane of the project
             properties dialog (under the "Project" menu).
       Me.LabelProductName.Text = My.Application.Info.ProductName
       Me.LabelVersion.Text = String.Format("Version {0}",
My.Application.Info.Version.ToString)
       Me.LabelCopyright.Text = My.Application.Info.Copyright
       Me.LabelCompanyName.Text = My.Application.Info.CompanyName
       Me.TextBoxDescription.Text = My.Application.Info.Description
    End Sub
    Private Sub OKButton_Click(ByVal sender As System.Object, ByVal e As
System.EventArgs) Handles OKButton.Click
       Me.Close()
    End Sub
```

End Class